# User Guide To LivingDataBase (Phoenix)

Don't Panic!

(For first-time User)

# Content:

# For Newcomer

We reduced the content to the absolute minimum. That's all you need as a newcomer.

| Imp  | ortant                                         | Rules                                                                                                    | 3                                                                                                    |
|------|------------------------------------------------|----------------------------------------------------------------------------------------------------|----------------------------------------------------------------------------------------------------|
| Phö  | onix Sta                                       | art                                                                                                    | 5                                                                                                    |
| 2.1  | Star                                           | t Page                                                                                                    | 5                                                                                                    |
| 2.2  | Regi                                           | ister for Access                                                                                                  | 6                                                                                                    |
| 2.3  | 9                                              |                                                                                                    |                                                                                                    |
|      | 2.3.1                                          | Check                                                                                                    | 9                                                                                                    |
|      | 2.3.2                                          | How do I find an Equipment Manager?                                                                               | 10                                                                                                    |
|      | 2.3.3                                          | When can I book equipment?                                                                                        | 11                                                                                                    |
| Usiı | ng Pho                                         | penix                                                                                                    | 3<br>5<br>6<br>9<br>9<br>ager? 10<br>11<br>12<br>13                                                                                                    |
| 3.2  | Activiti                                       | ies -> Reservations                                                                                               | 13                                                                                                    |
|      |                                                |                                                                                                    |                                                                                                    |
|      | Imp<br>Phö<br>2.1<br>2.2<br>2.3<br>Usir<br>3.2 | Important<br>Phönix Star<br>2.1 Star<br>2.2 Reg<br>2.3 How<br>2.3.1<br>2.3.2<br>2.3.3<br>Using Pho<br>3.2 Activit | Important Rules<br>Phönix Start<br>2.1 Start Page<br>2.2 Register for Access<br>2.3 How do I get an equipment instruction?<br>2.3.1 Check<br>2.3.2 How do I find an Equipment Manager?<br>2.3.3 When can I book equipment?<br>Using Phoenix<br>3.2 Activities -> Reservations |

Appendix: How a Run Sheet looks like! 16

## 1. Important Rules

The database has been optimized for the actual version of Firefox! Using a different browser, possibly individual functions may not work properly.

#### **Clear regularly your browser's cache!**

The system's software is regularly updated. It takes up to three days before a change in the database arrive your browser, because of the web cache and the server mirroring the old web content. A sign for this is that certain features are not available or no longer work.

In Firefox, you do so under = -> Options-> Advanced -> Network-> Cached Web Content -> Clear Now.

-> Clear Now.

#### **Error in Data Processing**

Unfortunately an error occurred within the application. The PhoeniX Software support team has been notified of this error. In addition you can send an e-mail to <u>support@phoenixbv.com</u> with further details, like what you where doing when the error occurred.

Click here to continue.

Our apologies for any inconvenience.

Errors in data proceesing may occur. The system will detect the error automatically and sends a message to the support. Follow the instruction "Click here to continue" and continue working.

#### **Contrary Use of shown folder**

🕀 🦲 Analysis/C

Contrary to the normal use you must left-klick on the "+" to open the folder. Clicking on the folder shown opens parent sum functions that you forget right again as a beginner. They are explained in chapter "Advanced Users" (coming soon).

#### Message: Invalid database connection

- You used umlauts. The system understands only English spellings, so ä = ae, ü = ue, ß = ss, etc. The system takes the umlauts and saves them, but then it has problems in the processing order.
   -> Contact HNF-Office
- You access the system from outside of the research center. Your firewall or the firewall of your departmental or central server has problems with JAVA
   -> Ask your system administrator
- You can exclude both, contact HNF-Office

#### **3-Month Rule**

- If you do not make a booking within 3 months, the system exclude you automatically from further bookings. The system will automatically notify you by e-mail.
- Apply via the HNF-Office for further access. The release includes a repetition of the security test. The system encourages you automatically.
- Should the period be longer than 4 months, you must repeat all instructions for needed equipment in any case.

#### Phoenix = Livingdatabase

The company is called Phoenix and booking database Living Database. Since the company logo on the home page is so present, it has become familiar to call the booking system Phoenix.

### Time limit for uploading the Run sheet

Your run sheet has to be uploaded in Phoenix 14 days before the next cleanroom briefing. If you miss that your briefing skips to the next month. You find the briefing dates on the homepage http://www.hnf.fz-juelich.de

# 2. For Newcomers - Start Phönix

## 2.1 Start Page

You find the registration and booking system:

- Registration/Access for HNF: <u>http://www.hnf.fz-juelich.de</u> -> Access -> User Application -> Phoenix
- Gerätebuchung: <u>http://www.hnf.fz-juelich.de</u> - > Access -> Tool Booking -> Phoenix

#### After login you see:

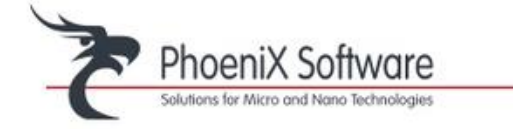

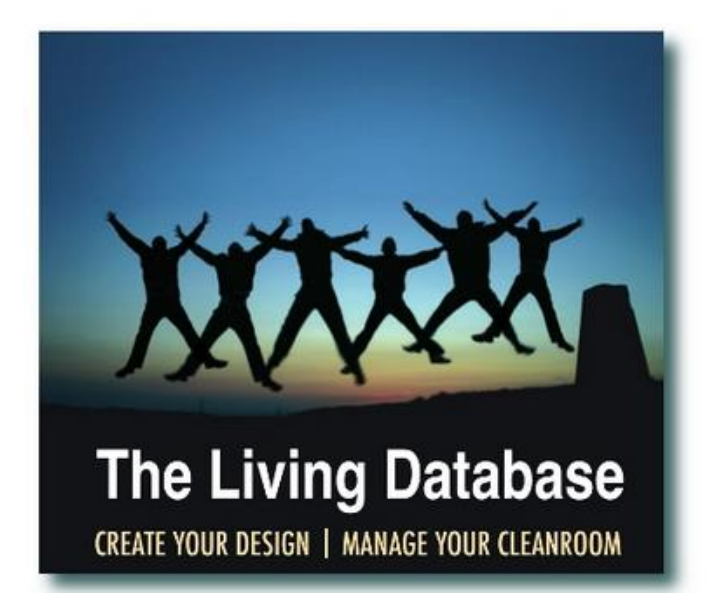

| Please logi<br>administrati | n using the name provided by your<br>or. |
|-----------------------------|------------------------------------------|
| Username                    |                                          |
| Password                    |                                          |
|                             | Submit Reset                             |
|                             |                                          |

Request a new password Register for access

You find here:

- 1. Log in system
- 2. Request a new password
- 3. Register for Access

#### 2.2 Register for Access

| Per                   | sonal details      |          | In ca                        | se of emergency |   |
|-----------------------|--------------------|----------|------------------------------|-----------------|---|
| First name            |                    |          |                              |                 |   |
| Middle name           |                    |          | Name in case of<br>Emergency |                 |   |
| Last name             |                    |          | Phone in case of             |                 |   |
| Birthday              |                    |          | Emergency                    |                 |   |
| Nationality           |                    |          | v                            | Vork address    |   |
|                       |                    |          | Street                       |                 |   |
| Picture               | Browse No file s   | elected. | Zipcode                      |                 |   |
| Passv                 | vord & Captcha     |          | City                         |                 |   |
| Password              |                    |          | Country                      | Choose One      | - |
| Password (repeat)     |                    |          | Phone                        |                 |   |
|                       | Contraction of the |          | Mobile                       |                 |   |
| C aptcha              | XEP                | -        | Institute                    | Choose One      |   |
|                       |                    |          | Email                        |                 |   |
| Acces                 | ss information     |          |                              |                 |   |
|                       |                    |          |                              |                 |   |
| Work description      |                    | .a       |                              |                 |   |
| Scientific Supervisor | Choose One         | •        |                              |                 |   |
| dditional documenta   |                    |          |                              |                 |   |

# *Register* for Access

- Yellow = mandatory
- Only Englisch spelling ä= ae, ü=ue, ß=ss, etc. !
- Password, eight-digit, with special characters and number
- Work description enter here what you need:
  - "SEM"
  - "Dicing Saw"
  - "Cleanroom"
  - "Nanocluster-Lab"
  - "AFM-Lab"
- Scientific Supervisor = working group leader
- Additional Documents = upload Run Sheet
- Use a correct mail address!
   Any functioning mail address is welcome.

# **Attention! Run Sheet**

- → You will not be admitted without a run sheet.
- Create a Run Sheet according to the specifications. See appendix: How a Run Sheet looks like
- Create the Run Sheet and save it as a PDF. Upload it under "Additional Documents" in the system
- The Run Sheet is examined and you will receive an email with the assignment of equipment needed
- ➔ Users who do not use the cleanroom but only SEM-Lab or AFM-Lab, or Nanocluster, or Dicing Saw do not need to upload a Run Sheet!

→ Click on "Submit", if you are ready. You will get a mail from <u>livingdatabase@fz-juelich.de:</u>

00

#### Dear .....,

Thank you for registering for The Living Database. Below you will find the url to verify your registration: <<u>https://ibn-phoenix.ibn.kfa-juelich.de/ldb\_wicket-juelich/verify/12c66768-3fbe-4cf9-9978-</u>91407a9e8f3b>

Kind regards, LDB Support

# Click on the link and confirm the registration. Without the confirmation you are not registered!

You did not get a mail within one hour? = you made a mistake entering the mail address

→ Call HNF-Office or do new registration

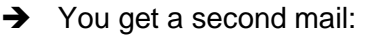

#### Dear ....,

The verification was successful and the administration has been notified. Someone from the administration will contact you after your registration has been approved.

Your loginname: .....

→ HNF-Office sets you active in Phoenix. You will get the mail:

#### Dear .....,

Your account has been activated and you can now do the exam to validate your knowledge on safety and cleanroom policies in HNF.

Go to: <<u>https://ibn-phoenix.ibn.kfa-juelich.de/ldb\_wicket-juelich/exam</u>> where you will be required to login with the username and password that you entered at the registration.

Your loginname: .....

Under this link you will find access to the cleanroom safety test you must pass before you are invited to a cleanroom briefing. You can repeat the test as often you want. Teaching material can be found on the website under Downloads: Lecture HNF\_Cleanroom (renewal).pdf

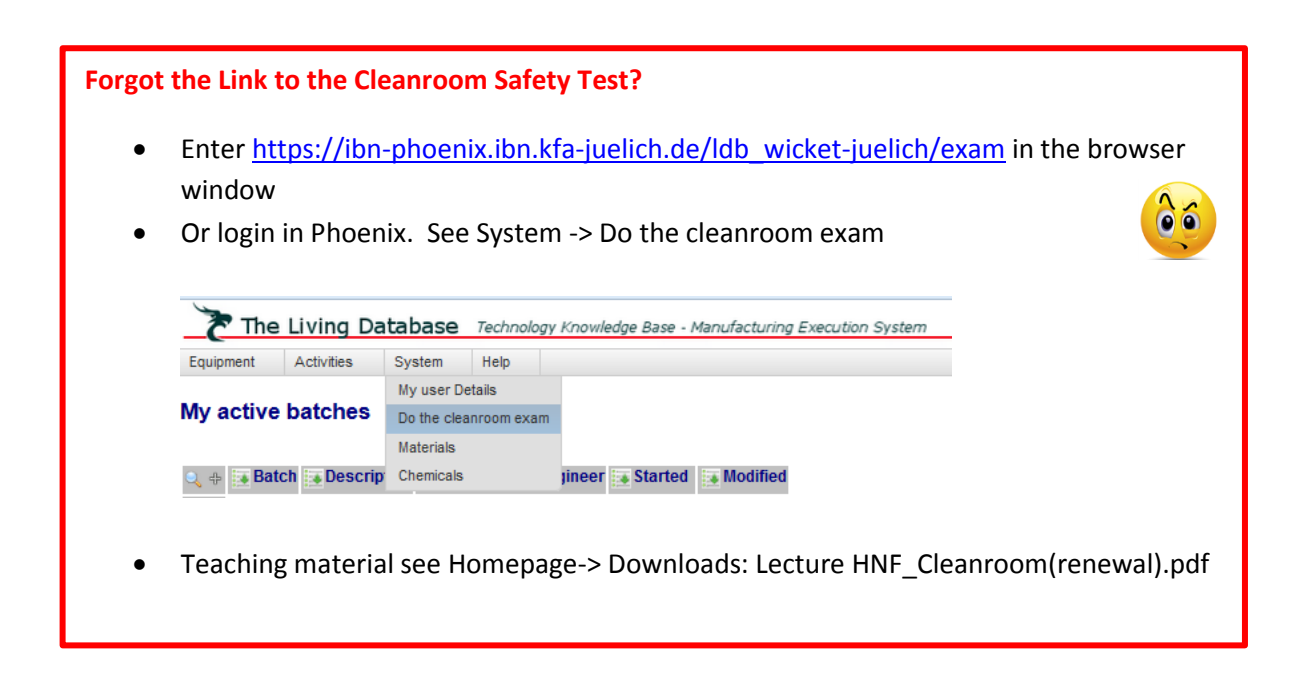

If you pass the exam, you will get the mail:

#### Dear .....,

You have passed the test and receive another security clearance for one year, unless other reasons lead to premature termination of the security clearance. You must sign the attached Cerficate Safety Renewal and send to HNF Office within two weeks or your account is blocked.

Kind regards,

Anlage: CertificateSafteyRenewal.pdf

The HNF-Office receives an audit report and invites you to the next possible cleanroom briefing. Dates are usually in the first 9 days at the beginning of each month.

In this briefing you will also receive the electronic key, you need to access the building and the clean room

Print the Certificate Renewal Safety, sign it and give it as original to the HNF-Office before the first clean room briefing.

#### Without signed Certificate Renewal Safety no cleanroom briefing!

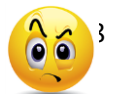

# Traditional question after the cleanroom briefing: I cannot book equipment!?

That's right. You need an instruction by the Equipment Manager to book equipment. When you are ready, the Equipment Manager will unlock you for the device in Phoenix. Only then you can book the device.

# 2.3 How do I get an equipment instruction?

# 2.3.1 Check:

| Cleanroom exam passed?                                | No<br>→ <u>https://ibn-phoenix.ibn.kfa-</u><br>juelich.de/ldb_wicket-juelich/exam                                                                                              | Yes |  |  |
|-------------------------------------------------------|----------------------------------------------------------------------------------------------------|-----|--|--|
|                                                       | Νο                                                                                                    |     |  |  |
| HNF-Office has the signed Certificate Safety Renewal? | <ul> <li>Sign it and send it!</li> <li>Do not know where to find?</li> <li><u>www.hnf.fz-juelich.de</u> -&gt; Downloads-</li> <li><u>Certificate Safety Renewal</u></li> </ul> | Yes |  |  |
| Cleanroom briefing                                    | Νο                                                                                                    | Vac |  |  |
| passeu ?                                              | ➔ Ask HNF-Office for next appointment                                                                                                    | res |  |  |
| You got the mail with                                 | Νο                                                                                                    | Yes |  |  |
| sheet?                                                | → Ask HNF-Office                                                                                                    |     |  |  |

If you answered one of the questions with "No", you will not get a training appointment.

#### 2.3.2 How can I find an Equipment Manager?

- a) Login in Phönix
- b) See Activities -> Reservations

|           | <u>₹</u> 1   | he         | Living Da     | taba   | se     | C Technology Knowledge Base - Manufacturing Execution System |              |                 |  |  |  |  |  |
|-----------|--------------|------------|---------------|--------|--------|--------------------------------------------------------------|--------------|-----------------|--|--|--|--|--|
| Equipment |              | Activities | Syste         | m Help |        |                                                              |              |                 |  |  |  |  |  |
|           |              |            | Reservations  |        |        |                                                              |              |                 |  |  |  |  |  |
|           | My acti      | ve         | My active bat | ches   |        |                                                              |              |                 |  |  |  |  |  |
|           |              |            | My batches    |        |        |                                                              |              |                 |  |  |  |  |  |
|           | <b>Batch</b> |            | Our active ba | tches  | onsi   | ble Engine                                                   | er 🚺 Started | <b>Modified</b> |  |  |  |  |  |
|           | 226          | TE         | Our batches   |        | el     |                                                              | 2015-09-15   | 2015-09-15      |  |  |  |  |  |
|           | 237          | Ru         | Wafers        |        | Frista | n                                                            | 2015-09-23   | 2015-10-22      |  |  |  |  |  |

→ Left-click on Reservations and you see:

| The Living D                | Database | Technology K    | nowledge | Base - Manufact | turing Execution | n System   | Logged i        | n as 'ab | el' - Logout - Main page |            |       |         |            |
|-----------------------------|----------|-----------------|----------|-----------------|------------------|------------|-----------------|----------|--------------------------|------------|-------|---------|------------|
| Equipment Activities        | System   | Help            |          |                 |                  |            |                 |          |                          |            |       |         |            |
| Period Hours Refresh Help   |          |                 |          |                 |                  |            |                 |          |                          |            |       |         | 15:4       |
| Select equipment            |          |                 |          |                 |                  |            |                 |          | -                        | Note       |       |         |            |
| Start                       |          |                 |          |                 |                  |            | Oct 22 2015     |          | elect equipment first    |            |       | New     | Check      |
| End                         |          |                 |          |                 |                  |            | 0-100.0045      |          |                          |            |       | Update  | Unselect   |
|                             |          |                 |          |                 |                  |            | OCI 22 2015     |          | •                        |            |       |         |            |
| Owner Abel , Abel           |          |                 |          |                 |                  |            |                 |          | -                        |            |       | Delete  | Cancel     |
| Project Energy_HNF (130)    |          |                 |          |                 |                  |            |                 |          | -                        |            |       | Confirm | Clear note |
| Status                      |          |                 |          |                 |                  |            |                 |          |                          |            |       |         |            |
|                             | -        | day 3 days      | 5 days   | 1 week 21       | weeks 3 we       | ks 1 month |                 |          |                          |            | ~ ~   | today   |            |
|                             |          | 19 October 2015 | 5 days   | 20 October 2015 | 21.0             | tober 2015 | 22 October 2015 |          | 23 October 2015          | 24 October | 015   | 25.0ct  | abor 2015  |
|                             |          | Monday          |          | Tuesday         | W                | dnesday    | Thursday        |          | Friday                   | Saturda    | 1     | Su      | inday      |
|                             | 6        | 9 12 15         | 186      | 9 12 15         | 186 9            | 12 15 186  | 9 12 15         | 186      | 9 12 15 18               | 6 9 12     | 15 18 | 69      | 12 15 18   |
| Building 02.3               |          |                 |          |                 |                  |            |                 |          |                          |            |       |         |            |
| Electron_Beam_Lithography   |          |                 |          |                 |                  |            |                 |          |                          |            |       |         |            |
| lon_Beam_Etching            |          |                 |          |                 |                  |            |                 | _        |                          |            |       |         |            |
| Schi_celss_cki              |          |                 |          | ······          |                  |            |                 |          |                          |            |       |         |            |
| Building 04.9               | _        |                 |          |                 |                  |            |                 |          |                          |            |       |         |            |
| Keithley_4200_probe_station |          |                 |          | _               |                  |            |                 |          |                          |            |       |         |            |
| PA_300_probe_station        |          |                 |          |                 |                  |            |                 |          |                          |            |       |         |            |
|                             |          |                 |          |                 |                  |            |                 |          |                          |            |       |         |            |
| HNF 20xx-12-17              | _        |                 |          |                 |                  |            | _               |          |                          |            |       |         |            |
| Dinest SEM                  |          |                 |          |                 |                  |            |                 |          |                          |            |       |         |            |
| U FIB                       |          |                 |          | _               |                  |            |                 | _        |                          |            |       |         |            |
| SEM_FEI                     |          |                 |          |                 |                  |            |                 |          |                          |            |       |         |            |
| SEM_FEI_EDX                 |          |                 |          |                 |                  |            |                 |          |                          |            |       |         |            |
| SEM_Zeiss_HNF               |          |                 |          |                 |                  |            |                 |          |                          |            |       |         |            |

c) On the left side, the equipments are listed. Move the cursor to the desired equipment, and make a left-click. The following menu appears

| Settings                 | Do a right-click on Equipment Managers and see: |  |  |  |  |  |  |  |
|--------------------------|-------------------------------------------------|--|--|--|--|--|--|--|
| Status                   |                                                 |  |  |  |  |  |  |  |
| Definition               | Reservation Manager                             |  |  |  |  |  |  |  |
| Messages                 |                                                 |  |  |  |  |  |  |  |
| Equipment managers       | Equipment managers:                             |  |  |  |  |  |  |  |
| Maintenance logs         | vvorps, Janine (no phone humber available)      |  |  |  |  |  |  |  |
| Equipment documents      | Brugger Jana phone: 02461 61 2864               |  |  |  |  |  |  |  |
| Add a Quicklog           | Klaassen, Iris phone: 3824                      |  |  |  |  |  |  |  |
| Show weekly usage factor |                                                 |  |  |  |  |  |  |  |

d) Contact the Equipment Managers.

#### 2.3.3 When can I book equipment?

- The Equipment Manager agrees with you the training dates
- If the Equipment Manager decides that you meet the requirements, he unlocks you in the booking system.
- Then you may book yourself.

# **Attention!**

If you do not a booking within 3 month, the system revoke your access automatically. The system informs you via mail.

You apply further access via HNF-Office. The release includes a repetition of the security test. The system informs you automatically.

# 3 Using Phönix

Login in Phoenix and see:

A) As new user without equipment release:

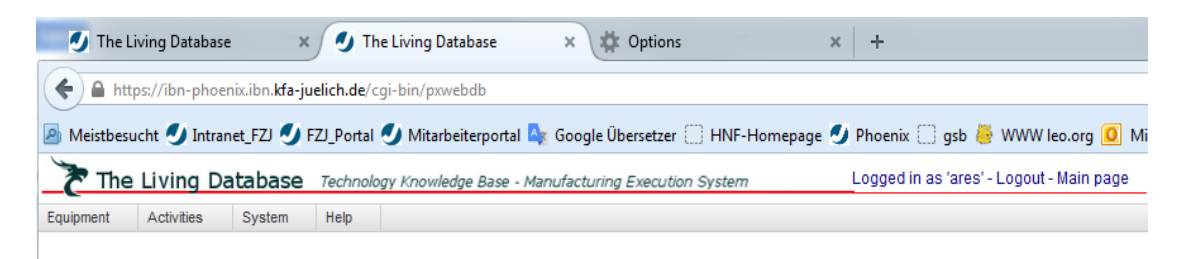

→ Only accessible is "System". See "My User Details" und "Do the cleanroom exam".

#### B) As user with equipment release

| The Living Database |            |        | Technology Knowledge Base - Manufacturing Execution | System Logged in as 'abel' |
|---------------------|------------|--------|-----------------------------------------------------|----------------------------|
| Equipment           | Activities | System | Help                                                |                            |

#### My active batches

ς.

| ) 수 | Batch | Description | Responsible Engineer | Started    | Modified   |
|-----|-------|-------------|----------------------|------------|------------|
| Ľ١  | 226   | TEst_Able2  | Abel, Abel           | 2015-09-15 | 2015-09-15 |
| Ľ١  | 237   | Runsheet 1  | Abel, Abel           | 2015-09-23 | 2015-09-23 |

#### My active reservations (1 month limited view)

| ), 🕂    | Equipment                        | Project    | Reservation owner | 💽 Start             | 📑 End               | 💽 🍸 Statu |
|---------|----------------------------------|------------|-------------------|---------------------|---------------------|-----------|
| ٢       | SEM_FEI                          | Energy_HNF | Abel, Abel        | 2015-09-24 05:00:00 | 2015-09-24 06:00:00 | confirmed |
| ٢       | Mask_Aligner_2                   | Energy_HNF | Abel, Abel        | 2015-09-24 05:00:00 | 2015-09-24 06:00:00 | confirmed |
| ۲       | Optical_Microscope_Reichert_Jung | Energy_HNF | Abel, Abel        | 2015-09-24 05:00:00 | 2015-09-24 07:00:00 | confirmed |
| ٢       | Keithley_4200_probe_station      | Energy_HNF | Abel, Abel        | 2015-09-24 06:00:00 | 2015-09-24 07:00:00 | confirmed |
| and the |                                  |            |                   |                     |                     |           |

You see:

| <u>Equipment</u> | <b>Activities</b>                                                                                                    | <u>System</u>                                                                                            | Help                                                                                                    |  |  |
|------------------|----------------------------------------------------------------------------------------------------|----------------------------------------------------------------------------------------------------|----------------------------------------------------------------------------------------------------|--|--|
| → Equipment      | <ul> <li>→ Reservations</li> <li>→ My active batches</li> <li>→ My batches</li> <li>→ Our active batches</li> <li>→ Our batches</li> <li>→ Our batches</li> <li>→ wafers</li> </ul> | <ul> <li>My user details</li> <li>Do the cleanroom exam</li> <li>Materials</li> <li>Chemicals</li> </ul> | <ul> <li>Main Server</li> <li>Test Server</li> <li>General<br/>Documents</li> <li>About</li> <li>Logout</li> <li>User Manual</li> </ul> |  |  |

- C) My active batches: shows the processes you are working on -> See section Advanced
- D) My active reservations: shows the booked equipment for a month

As beginner you need only two categories:

- 1. "Reservations", to book equipment
- 2. "My User Details", to control HNF access time

**Everything else is not so important for the first time!** If you have time later, you can see and click the further once.

# 3.1 Activities -> Reservations

➔ Click on Reservations and see:

| <u>7</u>   | he Living D         | ataba  | se Teo | :hnology Ki           | nowledge | Base - Mar              | ufacturing | Execution        | System           | Logged                     | l in as 'ab | el' - Logout - Ma        | in page | _                           |        |                      |            |
|------------|---------------------|--------|--------|-----------------------|----------|-------------------------|------------|------------------|------------------|----------------------------|-------------|--------------------------|---------|-----------------------------|--------|----------------------|------------|
| Equipmen   | Activities          | System | Hel    | р                     |          |                         |            |                  |                  |                            |             |                          |         |                             |        |                      |            |
| Period Ho  | urs Refresh Help    |        |        |                       |          |                         |            |                  |                  |                            |             |                          |         |                             |        |                      | 15:47      |
| Select equ | ipment              |        |        |                       |          |                         |            |                  |                  |                            |             |                          | -       | Note                        |        |                      |            |
| Start      |                     |        |        |                       |          |                         |            |                  |                  | Oct 22 2015                | 💿 Se        | elect equipment first    | -       |                             | New    |                      | Check      |
| End        |                     |        |        |                       |          |                         |            |                  |                  | Oct 22 2015                |             |                          | -       |                             | Updat  | e                    | Unselect   |
| Owner A    | bel , Abel          |        |        |                       |          |                         |            |                  |                  |                            |             |                          | -       |                             | Delet  | B                    | Cancel     |
| Project E  | nergy_HNF (130)     |        |        |                       |          |                         |            |                  |                  |                            |             |                          | -       |                             | Confir | m                    | Clear note |
| Status     |                     |        |        |                       |          |                         |            |                  |                  |                            |             |                          |         |                             |        |                      |            |
|            |                     |        | 1 day  | 3 days                | 5 days   | 1 week                  | 2 weeks    | 3 weeks          | 1 month          |                            |             |                          |         | <<                          | < tod  | ay >                 | >>         |
|            |                     |        | 190    | ctober 2015<br>Monday | 196      | 20 October 2<br>Tuesday | 15 196     | 21 Octob<br>Wedn | er 2015<br>esday | 22 October 201<br>Thursday | 5           | 23 October 201<br>Friday | 5       | 24 October 2015<br>Saturday | 25     | October 20<br>Sunday | 015        |
| Building   | 02.3                |        | 5 9    | 12 15                 | 100      | 9 12                    | 15 160     | 91               | 2 13 160         | 9 12                       | 10 100      | 9 12                     | 5 100   | 9 12 15                     | 100 9  | 12                   | 15 16      |
| U Electron | _Beam_Lithography   | (      |        |                       |          | _                       | -          |                  | _                | -                          |             |                          |         |                             |        |                      |            |
| U lon_Bea  | m_Etching           |        |        |                       |          |                         |            |                  |                  |                            |             |                          |         |                             |        |                      |            |
| U SEM_Zei  | iss_ZAT             |        |        |                       |          |                         |            |                  |                  |                            |             |                          |         |                             |        |                      |            |
| 🔒 Building | 04.9                | _      |        |                       |          |                         |            |                  |                  |                            |             |                          |         |                             |        |                      |            |
| U Keithley | _4200_probe_station |        |        |                       |          |                         |            |                  |                  |                            |             |                          |         |                             |        |                      |            |
| U PA_300_  | probe_station       |        |        |                       |          |                         |            |                  |                  |                            |             |                          |         |                             |        |                      |            |
| HNF 20x:   | x-12-17             | _      |        |                       |          |                         |            |                  |                  |                            |             |                          |         |                             |        |                      |            |
| U CPD_SE   | M                   |        |        |                       |          |                         |            |                  |                  |                            |             |                          |         |                             |        |                      |            |
| U Digest_S | SEM                 |        |        |                       |          |                         |            |                  |                  |                            |             |                          |         |                             |        |                      |            |
| U FIB      |                     |        |        |                       |          |                         |            |                  |                  |                            | _           |                          |         |                             |        |                      |            |
| U SEM_FEI  | l                   |        |        |                       |          |                         |            |                  |                  | í -                        |             |                          |         |                             |        |                      |            |
| U SEM_FEI  | _EDX                |        |        |                       |          |                         |            |                  |                  |                            |             |                          |         |                             |        |                      |            |
| U SEM_Zei  | iss_HNF             |        |        |                       |          |                         |            |                  |                  |                            |             |                          |         |                             |        |                      |            |

#### 3.1.1 Booking equipment

You choose the equipment you are instructed for with a right-click on the name, - i.e. RIE3. You see in the header:

| Period H | Hours Refresh Help   |             |       |   |   |
|----------|----------------------|-------------|-------|---|---|
| RIE_3_0  | )xford_Plasmalab_100 |             |       | - | 1 |
| Start    |                      | Oct 22 2015 | 16:15 | - | 1 |
| End      |                      | Oct 22 2015 | 16:30 | - |   |
| Owner    | Abel , Abel          |             |       | - |   |
| Project  | Energy_HNF (130)     |             |       | - | 1 |
| Status   |                      |             |       |   |   |

You see here: the chosen equipment, your user name as owner of the booking the cost number of your project. If you have several cost numbers you can choose the appropriate here.

Click on the folder beside the fields for start and end and choose the dates. Then choose the time and duration.

#### Example:

| Period Hours Refresh Help  | 🛃 Choose a date                                                                                                    |                         |
|----------------------------|----------------------------------------------------------------------------------------------------|-------------------------|
| RIE_3_Oxford_Plasmalab_100 | Oktober 👻 🔆 2015 🗧                                                                                                    | <b>~</b>                |
| Start                      | 40 1 2 3 4                                                                                                    | Oct 30 2015 🔯 08 : 00 💌 |
| End                        | 41         5         6         7         8         9         10         11           42         12         13         14         15         16         17         18 | Oct 30 2015 🔯 08 : 15 💌 |
| Owner Abel , Abel          | 43 19 20 21 22 23 24 25<br>44 26 27 28 29 30 31                                                                                                    | ¥                       |
| Project Energy_HNF (130)   |                                                                                                    | <b></b>                 |
| Status                     | Ok Cancel                                                                                                    |                         |

#### → You book the equipment with a click on "New"

| Note New Check   | The booking appears in the calendar |    |   | 30 Oc<br>I | tober 20<br>Friday | 015 |     |
|------------------|-------------------------------------|----|---|------------|--------------------|-----|-----|
| Update Unselect  | as coloured rectangle               | 18 | 6 | 9          | 12                 | 15  | 186 |
| Delete Cance     |                                     |    |   |            |                    |     |     |
| Confirm Clear no | _                                   |    |   |            | _                  |     |     |

All your bookings are rectangles with similar colour.

- ➔ You have reserved the appointment. To get the booking permanently, you need to confirm it. You can do it directly by a click on "Confirm" or wait the system reminder you a day before the appointment by e-mail. If the date is not confirmed, it may be taken over by another user. If you book short term the system do not reminder you.
- → As long as you have not confirmed the date, you can delete or change it.
- → Each appointment has a time limit to which it can be deleted or changed. This is usually an hour earlier. After that the equipment is automatically confirmed.
- → Only Equipment Manager or System Administrators can delete confirmed bookings.

|                | Reservation legend                                        |  |  |
|----------------|-----------------------------------------------------------|--|--|
|                | Editable reservations of current user                     |  |  |
| Colourlagand   | Reservation with confirmation period expired              |  |  |
| Colour legena. | Reservations of current user that is not confirmed        |  |  |
|                | Read Only reservations of current user                    |  |  |
|                | Editable reservations due to equipment ownership          |  |  |
|                | Other user's reservation                                  |  |  |
|                | Other user's reservation with confirmation period expired |  |  |
|                | Other user's reservation that is not confirmed            |  |  |
|                | Scheduled maintenance                                     |  |  |
|                | Reservation having a Quicklog                             |  |  |
|                | Selected reservation                                      |  |  |
|                | Coupled reservation of the selected reservation           |  |  |
|                | Conflict/error                                            |  |  |
|                | ////, Equipment down for users (not for managers)         |  |  |
|                | Equipment down for everyone                               |  |  |
|                | ОК                                                        |  |  |

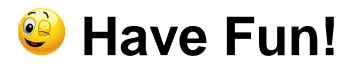

# Appendix: How a Run Sheet looks like!

All activities which should be done in the HNF require a proposal, which is evaluated by the TechCom in advance of starting the work in the HNF. This is due to several reasons.

We would like to see what materials you intend to work with in the HNF. For there is a wide range of different materials and scientific topics there is also a wide range of materials and chemicals needed to cope with that task. Unfortunately often those materials interfere with each other. E.g. Ka and Na are a major drawback for Si device processing and every work, which depends on the electrical properties of Silicon; for samples on which cells should be cultivated after processing it is necessary to avoid contamination with As, Te, Bi or other toxic materials. Especially when you need new chemicals we have to know about that, because we have to fulfill safety requirements in the cleanroom and the HNF at all.

Safety measures have to be taken to avoid harm to equipment and first and foremost people. Many processes are taken from literature. This is of course reasonable, but it is as well reasonable to adopt the single process steps to our technology. E.g.: In the literature there might be a resist XYZ used to do a certain lithography step.

This non standard resist XYZ often can easily replaced by e.g. our standard AZ5214 resist. The same is true for spin speed

during resist coating: if the authors use 2500rpm this might be due to standards in their laboratory, but not for technological reasons; so our standard of 3000rpm might do, too.

To be able to assign your work to different tools, we have to know the sample size and why this size is chosen. There might be technical reasons for you having samples of e.g. 7mm by 7mm size only, but often it is possible to do some of the process steps with larger samples before they will be cut to small pieces.

So when you write your proposal, keep the following in mind:

- Which samples do you have (size/material)
- Which materials are on the sample
- Which materials have been on the sample and how have they been removed
- Which chemicals have been used to treat the sample before
- What is the aim of the single step in your process (e.g.resist coating for optical lithography for patterning structures of ~1µm times 10µm with RIE; etching depth ~500nm)
- Describe your process steps as detailed as possible (temperatures, spin speeds, etc...); for new processes describe your aim and the means you want to obtain it.
- A sketch of the process is helpful (at least for longer flows)
- Do you need special chemicals for your purpose
- Do you need special tools

If you are not used to technology feel free to contact us before, so we can help you to do develop the process flow and therewith the proposal. On the next page you can see an example how a proposal should look like.

#### Realization of $\mu$ -apertures on Si3N4 membranes

Starting material:

100mm Silicon (100) wafers polished from both sides.

- 1. Cleaning samples: Acetone/IPA/DI
- 2. Marker definition:

Lithography and subsequent etch of marker structures. Structure size several  $\mu$ m, etching depth ~500nm.

Resist coating:

UV26, 4000rpm (~1.7µm); Soft bake: 130°C, 60 s hot plate;

Exposure:

dose to be tested Post Exposure Bake: 110°C; 60s hot plate;

Development:

MF-24-A 60s

RIE:

anisotropic etching of 500nm of Si; side wall angle >75° Resist stripping:

O2- Plasma in RIE chamber

- Cleaning: H2SO4/H2O2 (2:1), 10 min, 60°C, Ultra Sonic
- 4. LPCVD:

Deposition of 300nm Si3N4 (both sides)

5. Lithography backside: opening of Nitride mask on backside Resist coating:

UV26, 4000rpm (~1.7µm); Soft bake: 130°C, 60 s hot plate;

Exposure:

dose to be tested Post Exposure Bake: 110°C; 60s hot plate;

Development:

MF-24-A 60s

- 6. Etching of nitride mask: RIE of Si3N4(CHF3/CF4)
- 7. Resist stripping: O2-Plasma in RIE chamber
- 8. Cleaning:

H2SO4/H2O2(2:1), 10 min, 60°C, Ultra Sonic

9. Wet etch of Silicon:

HF-Dip: remove SiO2 on Si with 1 min HF 1% KOH etch: etching ofSi; time dependent etching; stop before Si3N4. Parameters to be Clarified

Remove Si3N4 from backside: RIE CHF3/CF4

HF-Dip: remove SiO2 on Si with 1 min HF 1%

KOH etch: etch through wafer; stop on Si3N4 on front side. Parameters to be clarified

- 10. Deposit 30nm Au on front side
- 11. Deposit 30nm Au on back side
- 12. FIB: etch  $2\mu$ m holes in Au/Si3N4/Au membrane

# Schematic process flow

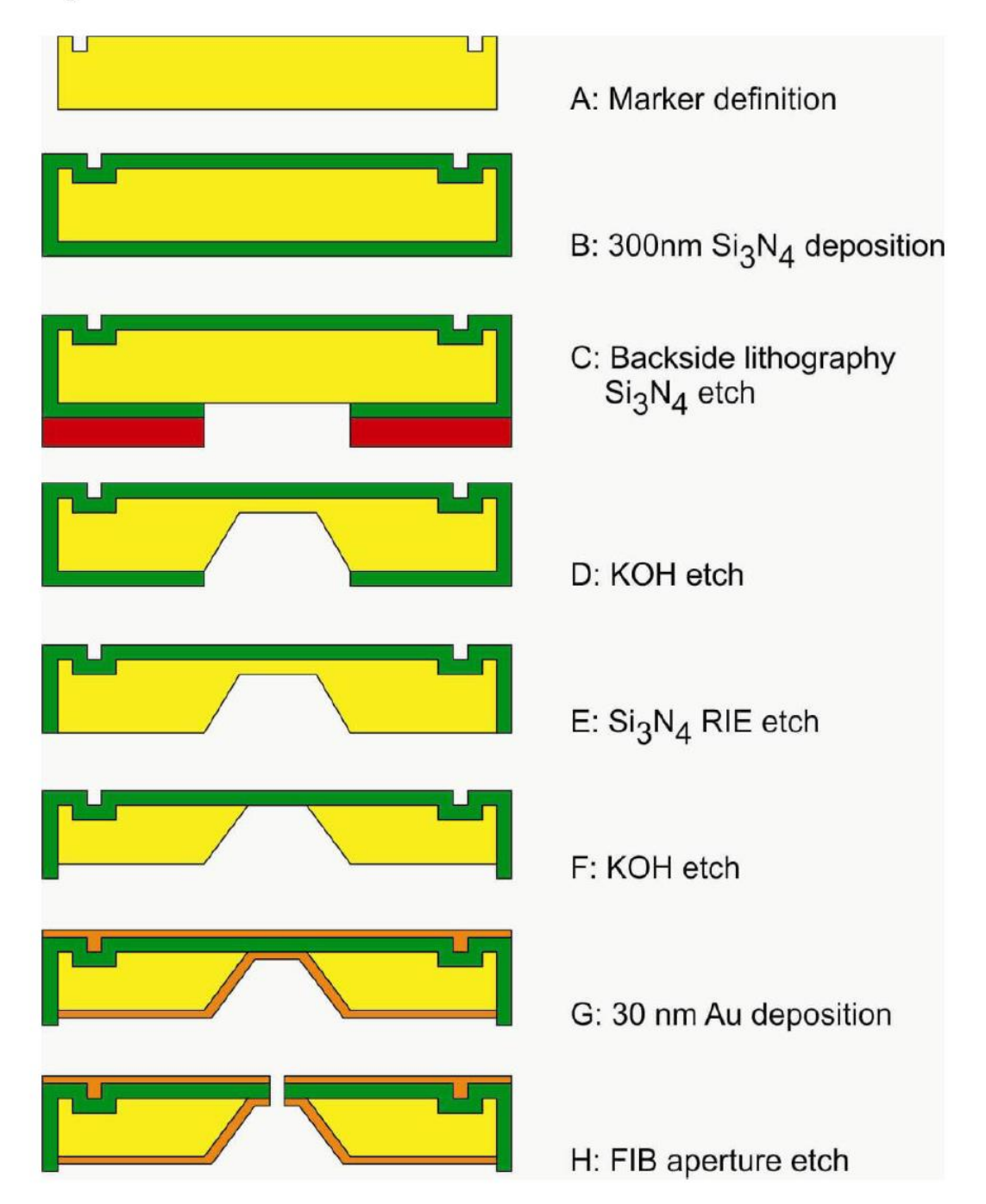